# SmartBex A4S

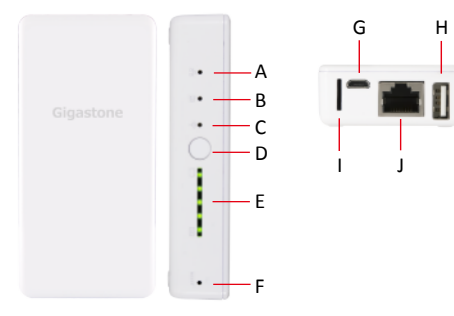

EN Smart Box Appearance and Introduction

TC 外觀功能與介紹

| A. Internet Bridge Indicator        | A. 網際網路橋接 狀態顯示            |
|-------------------------------------|---------------------------|
| (Red LED * 1)                       | (LED紅燈 *1)                |
| B. Micro SD Drive Indicator         | B. Micro SD卡 狀態顯示         |
| (Orange LED * 1)                    | (LED橘燈 *1)                |
| C. WiFi Indicator (Blue LED * 1)    | C. WiFi 狀態顯示 (LED藍燈 * 1)  |
| D. Power Button                     | D. 電源開闢                   |
| Press 1 sec: Power Check            | • 短按一秒: 電量顯示              |
| Press 5 sec: Power On/Off           | •長按五秒:開機/關機               |
| E. Power Level Indicator (Green LED | ) E. 電量顯示 (LED綠燈 * 5)     |
| * 5)                                | F. 重置按鈕                   |
| F. Reset Button                     | G. Micro USB 連接埠:         |
| G. Micro USB Port: DC-IN 5V/1A      | DC-IN5V/1A 電源輸入           |
| Power Input                         | H. USB連接埠: USB 資料傳輸 /     |
| H. USB Port : USB Data Transfer /   | 2A 放電輸出                   |
| 5V 2A Output for Charging           | I. MicroSD 卡槽             |
| I. MicroSD Slot                     | J. RJ45 10/100 Mbps 乙太網路連 |
| J. RJ45 10/100 Mbps Ethernet Port   | 接埠                        |

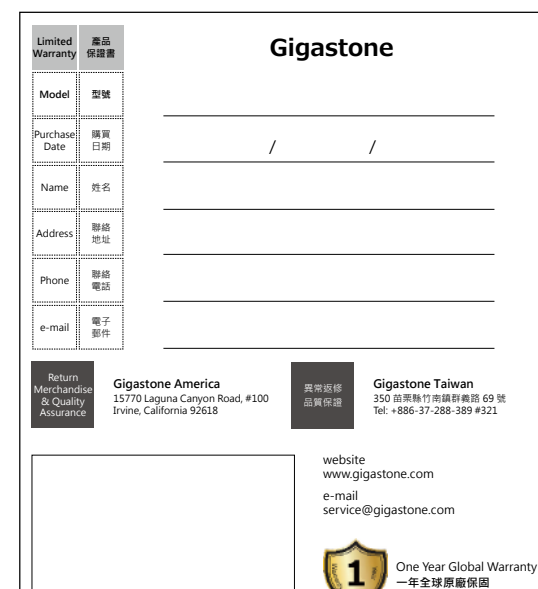

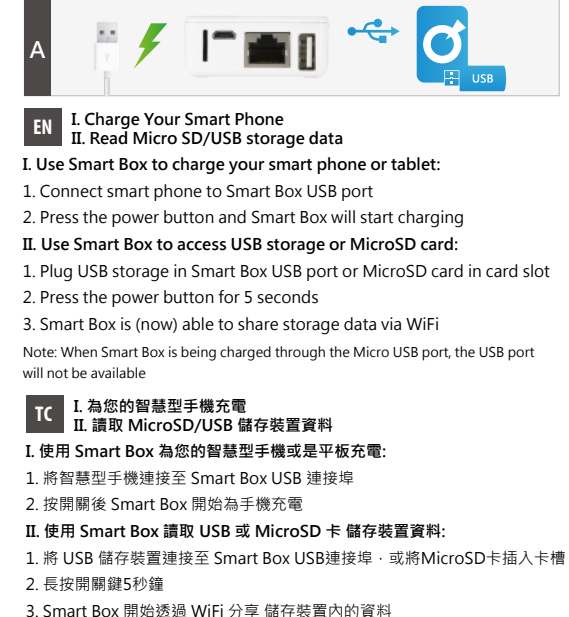

注意事項: 當Smart box正透過Micro USB port進行充電時 · USB port將無法使用

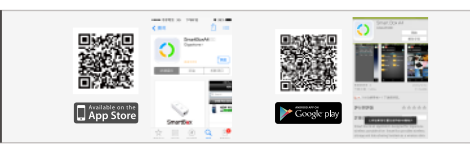

## EN Search Smart Box App in Apple Store or Google Play

Search for the key word: Gigastone
Select Gigastone Smart Box App
Tap "INSTALL" button to install App

# TC 為您的智慧型手機充電/讀取 USB 儲存裝置資料

1. 搜尋 Gigastone

2. 點擊 Gigastone Smart Box 應用程式
3. 點擊 "安裝" 按鈕

\* 應用程序下載點選:

iphone/iPad: 蘋果 App Store Android: Google Play 商店、安卓市場、機鋒網、豌豆莢、騰訊手機應用、360 手機應 用...等。

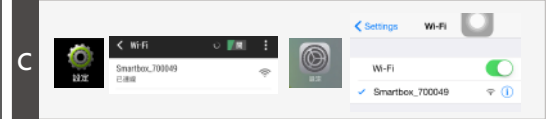

## EN Connect to Smart Box over WiFi

1. Open WiFi network setting on iPhone or Android devices 2. Select SSID "Smartbox\_xxxxxx" to use WiFi network

## 建立 WiFi 連線至 Smart Box

TC

點選 iPhone 或 Android 裝置的WiFi 網路設定
選取 SSID "Smartbox\_xxxxx" 即可使用無線網路連線

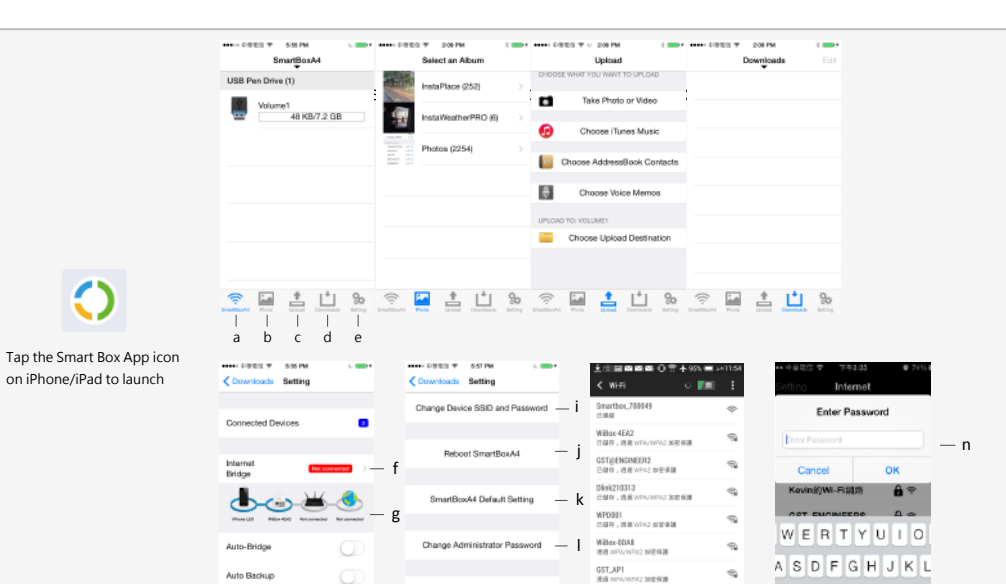

## EN Launch Smart Box App (iPhone/iPad)

## Main Menu a. Smart Box: Multimedia contents in Smart Box b. Photo: Upload photos c. Upload: Upload photos, video, music, contacts and documents d. Downloads: Downloaded documents e. Setting: Smart Box settings Setting f. Internet bridge g. Internet connection status h. Clear Smart Box photo cache i. Customize Smart Box SSID & password j. Reboot Smart Box k. Reset Smart Box to default setting I. Administrator password setting (Default Password: 0000) Internet Bridge Setting m. Select WiFi hotspot connecting to internet n. Enter hotspot password

Clear SmartBoxA4 Photo Cache — h

# TC Smart Box 應用程式功能選單 (iPhone/iPad)

9

m Z X C V B N M

space

GST\_Customer

# 主選單

a. Smart Box: 多媒體檔案庫 b. 照片: 上傳照片與圖像類型檔案 c. 上傳: 影音、通訊錄、文件上傳 d. 下載: 已下載的文件檔案 e. 設定: Smart Box 設定選項 設定 Smart Box f. 網際網路橋接 q. 網際網路連線狀態 h. 清除 Smart Box 圖檔暫存 i. 使用者設定 Smart Box 連線 SSID 與密碼 j. 點選後可重開 Smart Box k. 點選後可恢復 Smart Box 原廠預設值 設定管理者密碼 (預設密碼: 0000) 網際網路連線設定 m. 選擇網際網路連線熱點 n. 輸入熱點密碼

# FC

FCC ID: PLEWD5203 Brand name: Media Streamer Model name: A4S

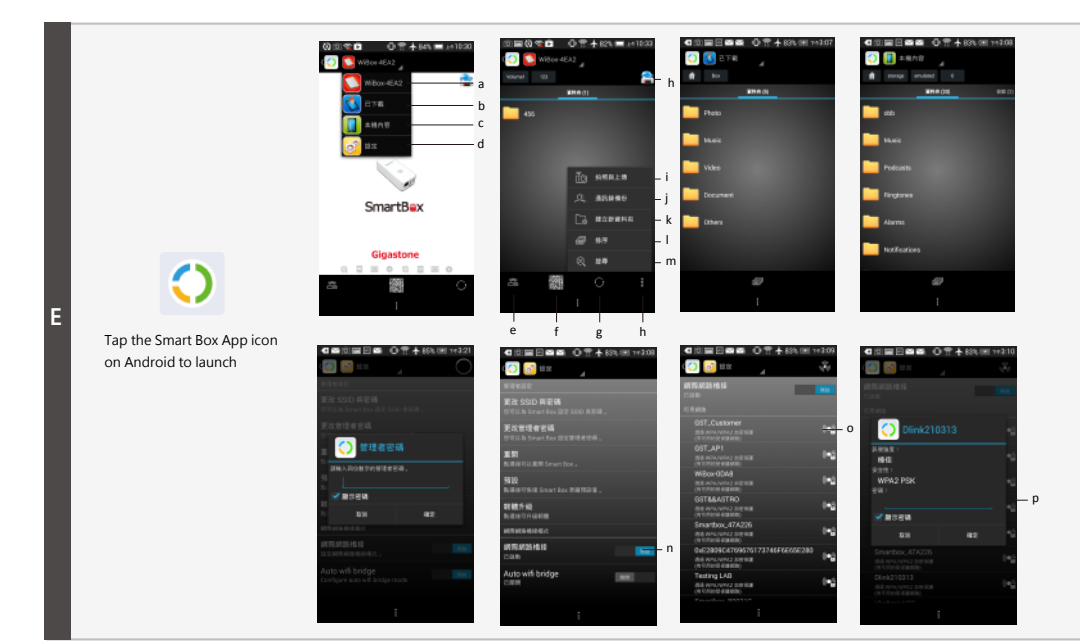

#### EN Launch Smart Box App (Android)

## Main Menu

- a. Smart Box: Multimedia contents in Smart Box
- b. Download: Downloaded contents
- c. Local drive: Local contents on Android device
- d. Setting: Configuring Smart Box & WiFi (Default Administrator

# Password: 0000)

- Smart Box
- e. WiFi connection status and settings
- f. QR code a. Refresh
- h. Power level and system information
- i. Take a photo and upload
- j. Contacts backup
- k. Create new folder
- I. Sort
- m. Search
- Internet Bridge Setting
- n. Internet bridge
- o. Select WiFi hotspot connect to internet
- p. Enter hotspot password

Warning: Changes or modifications to this unit not expressly approved by the party responsible for compliance could void the user's authority to operate the equipment.

NOTE: This equipment has been tested and found to comply with the limits for a Class B digital device, pursuant to Part 15 of the FCC Rules. These limits are designed to provide reasonable protection against harmful interference in a residential installation. This equipment generates, uses and can radiate radio frequency energy and, if not installed and used in accordance with the instructions, may cause harmful interference to radio communications. However, there is no guarantee that interference will not occur in a particular installation. If this equipment does cause harmful interference to radio or television reception, which can be determined by turning the equipment off and on, the user is encouraged to try to correct the interference by one or more of the following measures:

Reorient or relocate the receiving antenna. Increase the separation between the equipment and receiver. Connect the equipment into an outlet on a circuit different from that to which

the receiver is connected. Consult the dealer or an experienced radio/TV technician for help.

### TC Smart Box 應用程式功能選單 (Android)

## 主選單

- a. Smart Box: 多媒體檔案庫 b. 已下載: 已下載文件檔案 c. 本機內容: Android 裝置上的檔案內容 d. 設定: Smart Box 與無線網路功能選項 (預設管理者密碼: 0000) Smart Box e. 無線網路連線狀態和設定 f. QR code q. 重新整理 h. 電量顯示與系統資訊 i. 拍照與上傳 i. 通訊錄備份 k. 建立新資料夾 I. 排序 m. 搜尋 網際網路連線設定
- n. 網際網路橋接
- o. 選擇網際網路連線熱點
- p. 輸入熱點密碼
- This device complies with Part 15 of the FCC Rules. Operation is subject to the following two conditions: (1) this device may not cause harmful interference, and
  - (2) this device must accept any interference received, including interference that may cause undesired operation.
  - This equipment complies with FCC radiation exposure limits set forth for an uncontrolled environment. End user must follow the specific operating instructions for satisfying RF exposure
  - compliance. This transmitter must not be co-located or operating in conjunction with any other antenna or transmitter.
  - The portable device is designed to meet the requirements for exposure to radio waves established by the Federal Communications Commission (USA). These requirements set a SAR limit of 1.6 W/kg averaged over one gram of tissue. The highest SAR value reported under this standard during product certification for use when properly worn on the body

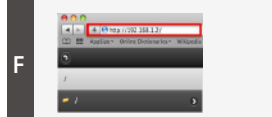

#### EN Access Smart Box Via Browsers

- 1. Connect to Smart Box over WiFi
- 2. Open a web browser and type "192.168.1.2" or "gigastone.SmartBox"
- 3. Open the Web page to access the contents in Smart Box (Default Password: none)
- \* URL mode does not support "multi-select" function

#### 透過網頁瀏覽器連接 Smart Box TC

- 1. 透過 WiFi 無線網路與 Smart Box 進行連線
- 2. 開啟網頁瀏覽器並於網址列輸入"192.168.1.2"或
- gigastone.SmartBox"
- 3. 開啟頁面存取 Smart Box 內的檔案內容 (預設密碼: 無)
- \*網頁存取模式不支援多重選取功能

## Product Specifications

| Product Name               |                                        | Gigastone Smart Box           |                    |  |
|----------------------------|----------------------------------------|-------------------------------|--------------------|--|
| Part Number                |                                        | Smart Box A4S                 |                    |  |
| Dimension                  |                                        | 104 x 50 x 22.4               | 104 x 50 x 22.4 mm |  |
| Weight                     |                                        | 150 g                         |                    |  |
| Battery                    |                                        | 5200mAh                       |                    |  |
| Charge In                  |                                        | DC 5V/1000m/                  | 4                  |  |
| Charge Out                 |                                        | DC 5V/2000mA                  | 4                  |  |
| LAN Port                   |                                        | RJ45 10/100 M                 | bps                |  |
| Operation Temp.            |                                        | 5°C ~ 40°C                    |                    |  |
| roduct Fea                 | atι                                    | ures                          |                    |  |
|                            | W                                      | 'ireless file server          |                    |  |
| Wireless Portable<br>Drive | W                                      | Wireless video/audio playback |                    |  |
|                            | Support up to 6 devices simultaneously |                               |                    |  |
|                            | Wireless MicroSD card reader           |                               |                    |  |
| ICP mass storage           | U                                      | SB pen drive                  |                    |  |
| USB mass storage           |                                        | icroSD card reader            |                    |  |
| Portable Power<br>Bank     | DC 5V/500mA or<br>DC 5V/2000mA output  |                               |                    |  |
| upport Me                  | ed                                     | іа Туре                       |                    |  |
| Operating System           |                                        | iOS                           | Android            |  |
|                            |                                        |                               |                    |  |

| Operating System | 105                     | Android |
|------------------|-------------------------|---------|
| Photo            | JPG, JPEG, PNG, BMP     |         |
| Audio            | MP3, WAV                |         |
| Video            | MOV, M4V                | MP4     |
| Document         | DOC, XLS, PPT, PDF, TXT |         |
|                  |                         |         |

## **Ouick Start References** Battery charged partially for testing

inactivity to save energy.

Charging Smart Box Battery

Smart Box charge complete

1 pc

1 pc

1 sheet

When Power Off

Access SD card

WiFi Mode

USB Cable

User Manual

Flash Green

Solid Green

Flash Blue

Flash Orange

- Observe the following cautions carefully to avoid damage, fire, or LED - Dust Package Contents - Direct sunlight Smart Box A4S
- High temperatures - Moisture - Magnetic fields

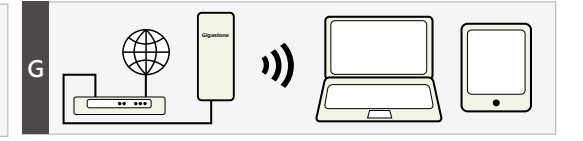

### EN Router Mode

Convert modem to wireless network. Suited to connecting directly to a modem.

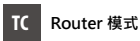

**マロ+ロ**40

將數據機有線網路轉為無線網路。適用於直接連接數據機。

|                                              | 産而規恰                         |                                        |                    |
|----------------------------------------------|------------------------------|----------------------------------------|--------------------|
| x                                            | 產品名稱                         | 無線存儲充電寶                                |                    |
|                                              | 產品型號                         | Smart Box A4S                          |                    |
|                                              | 外型尺寸                         | 104 x 50 x 22.4 n                      | nm                 |
|                                              | 產品重量                         | 150 g                                  |                    |
|                                              | 內建鋰電池                        | 5200mAh                                |                    |
|                                              | 充電輸入                         | DC 5V/1000mA                           |                    |
|                                              | 充電輸出                         | DC 5V/2000mA                           |                    |
|                                              | 乙太網路介面                       | RJ45 10/100 Mb                         | ps                 |
|                                              | 操作溫度                         | 5°C ~ 40°C                             |                    |
|                                              | 產品功能                         |                                        |                    |
|                                              |                              | 無線檔案伺服器                                |                    |
| :k                                           | WiFi                         | 無線影音播放                                 |                    |
| Itaneously                                   | 無線行動存儲碟                      | 6 台裝置同時連續                              | 1播放                |
| r                                            |                              | 無線 MicroSD 卡                           | 讀卡器                |
|                                              |                              | USB 隨身碟                                |                    |
|                                              | USB 儲存裝置                     | MicroSD 卡讀卡語                           | <u>8</u>           |
|                                              | 手機行動電源<br>(充電寶)              | DC 5V/500mA<br>或 DC 5V/2000m           | hA 輸出              |
|                                              | 檔案格式支援                       |                                        |                    |
| ndroid                                       | 作業系統                         | iOS                                    | Android            |
|                                              | 相片                           | JPG, JPEG, PNG,                        | BMP                |
|                                              | 音樂                           | MP3, WAV                               |                    |
| P4                                           | 影片                           | MOV, M4V                               | MP4                |
| XT                                           | 文件                           | DOC, XLS, PPT, F                       | PDF, TXT           |
| Start References                             | 注意事項                         | 快速。                                    | 入門參考               |
| Battery charged partially for testing        | 請遵守小心以下注意事                   | 項·避免造                                  | 電池出廠前已部份充電·僅供出廠檢測使 |
| purposes in the factory. It is recommended   | 成傷害·火災或產品爆裂: 用·建議第一次使用前將電池充同 |                                        | 用·建議第一次使用前將電池充飽後再使 |
| to charge battery completely before use.     | •請勿自行試圖拆卸·偷                  | <b>多</b> 改或維修                          |                    |
| Powers off automatically after 10 minutes of | 產品。                          | 1-1-1-1-1-1-1-1-1-1-1-1-1-1-1-1-1-1-1- |                    |

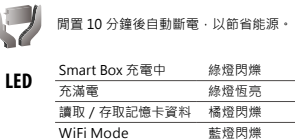

#### - 潮濕或可能會出現冷凝的環境 包裝內容 - 電磁波與高磁場產生的地方

請勿摔落或撞擊本產品,這樣做

• 請不要將產品暴露在下列環境:

- 陽光曝曬下的汽車內 · 陽光直射

可能會損壞產品。

多塵的地方

或高溫的環境

| 無線儲存充電寶 A4S | 1個 |  |
|-------------|----|--|
| USB 傳輸線     | 1個 |  |
| 使用手冊        | 1張 |  |
|             |    |  |

| burst of the product:             |
|-----------------------------------|
| ·Do not attempt to dissemble,     |
| modify or repair the product by   |
| yourself.                         |
| ·Do not drop or hit this product. |
| Doing so may damage the produc    |
| ·Do not expose the product to any |
| of the following:                 |
|                                   |

Caution